336-4120v2 4/15/02 10:40 AM Page 1

\_\_\_\_

| Los eiemplos | que figuran más abaio demuestran el funcionamiento básico del control                                                                                                    | ador. Si desea obtener una explicación completa de todas las funciones y posibilidades de                                                                                                    |
|--------------|----------------------------------------------------------------------------------------------------|----------------------------------------------------------------------------------------------------|
| Los ejempios | que liguran mas abajo demoestran el funcionalmento basico del control<br>programación, consulte el M                                                                                                    | autor. Or desea obtener una explicación completa de todas las funciones y posibilidades de<br>anual del Usuario del RME Fadle                                                                                                   |
| 1            | SET TIME AND DATE (FLIA FL DÍA Y LA HORA) Programa el día y la hora actual                                                                                                    | 6 START TIMES (TIEMPOS DE ARRANQUE) Hay 5 tiempos de arrangue (START TIMES) para cada programa                                                                                                    |
|              | EJEMPLO: 10:35 AM sábado, 10 de noviembre de 2001.                                                                                                    | EJEMPLO: El programa 1 tendrá un tiempo de arranque de las 7:10 AM y las 4:30 PM.                                                                                                    |
|              | Presione: SETUP                                                                                                    | Presione: START TIMES 7 SUN 0 ENTER                                                                                                    |
|              | En la pantalla del controlador aparecerá SETTIME durante 2 segundos. Luego aparecerá en el controlador 12:00<br>AM.                                                                                      |                                                                                                    |
|              |                                                                                                    | Al terminar, presione:                                                                                                    |
|              | En la pantalla del controlador aparecerá SETDATE durante 2 segundos. Luego aparecerá en el controlador MM<br>DD YY.                                                                                      | MANUAL — Para ejecutar un programa, una estación, o la verificación manual del sistema/ ciclo de riego corto (syringe cycle).<br>7. MANUAL PROGRAM (PROGRAMA MANUAL) — Ejecutará el programa seleccionado.                      |
|              | Presione: SUN SUN 0 0 SUN ENTER                                                                                                    | EJEMPLO: Para ejecutar el programa 1.                                                                                                    |
| 2.           | PROGRAM (PROGRAMA) Seleccione el programa 1, 2, 3 ó el 4 para efectuar modificaciones.<br>EJEMPLO: Seleccione el Programa 1                                                                              | Presidire. MANUAL PROGRAM LEN EN IER MANUAL STATION (ESTACIÓN MANUAL) Fiecutará una estación durante el lanso seleccionado.                                                                                                    |
|              |                                                                                                    | EJEMPLO: Para ejecutar la Estación 6 durante 25 minutos.<br>8.                                                                                                    |
| 3.           | WATER DAYS SELECTION (SELECCIÓN DEL CICLO DE RIEGO) Cada programa puede fijarse tanto para                                                                                                    | Presione: MANUAL STATIONS                                                                                                    |
|              | 1 a 30 días entre los días de riego. Si desea saber cómo usar el método de riego para días salteados (SKIP                                                                                               | MANUAL SYSTEM CHECK / SYRINGE CYCLE (VERIFICACIÓN MANUAL DEL SISTEMA/ CICLO DE RIEGO CORTO)                                                                                                    |
|              | DAY) consulte el Manual del Usuario del Controlador Eagle.                                                                                                    | Cuando se selecciona esta función, el controlador activará la primera estación durante un tiempo seleccionado de 1 a 9<br>9. minutos, luego rotará a la estación siguiente, hasta que se havan verificado todas las estaciones. |
|              | WATER DAYS (DÍAS DE RIEGO) Se utiliza para seleccionar los días de riego basándose en una semana de                                                                                                    | EJEMPLO: Para ejecutar una verificación del sistema de 3 minutos de duración.                                                                                                    |
|              | 7 días. Los días seleccionados aparecen en la pantalla de cristal líquido:<br>EJEMPLO: Programe el riego para los lunes, miércoles y viernes de cada semana.                                             | Presione: MANUAL TUE NO PRESIONE: ENTER                                                                                                    |
|              |                                                                                                    | MANUAL SELECTION OF MASTER VALVE/PUMP (SELECCIÓN MANUAL DE LA VÁLVULA MAESTRA/ BOMBA)                                                                                                    |
|              |                                                                                                    | Cuando se seleccione esta función, ejecutará la válvula maestra/ bomba durante el lapso especificado. Se le asigna la estación                                                                                                  |
|              | Al terminar, presione: QUIT                                                                                                    | <ol> <li>U a la valvula maestra/ bomba y puede ser seleccionada en forma manual.</li> <li>EJEMPLO: Para activar la válvula maestra durante 5 minutos.</li> </ol>                                                                |
| 4.           | Para modificar la selección de los días de riego (WATER DAYS),                                                                                                    |                                                                                                    |
|              | EJEMPLO: Para eliminar el viernes y agregar el sábado. Haga lo siguiente:                                                                                                    |                                                                                                    |
|              | Presione: WATER   FRI CLEAR   SAT FI ENTER                                                                                                    | ET MODE SELECTION (SELECCIÓN DEL MODO DE FUNCIONAMIENTO ET) El controlador ajusta automáticamente los                                                                                                    |
|              |                                                                                                    | <ol> <li>cicios de rego segun las condiciones climaticas diarias.</li> <li>EJEMPLO: Para encender la modalidad de funcionamiento ET para los Programas 2 y 4</li> </ol>                                                         |
|              | Al terminar, presione:                                                                                                    |                                                                                                    |
| 5.           | STATIONS (ESTACIONES) Se utilizan para seleccionar las diversas estaciones y la duración del ciclo de                                                                                                    | Presione la tecla: ET ET – M 21 La pantalla indica el Presione la tecla: ET                                                                                                    |
|              | riego. Las estaciones seleccionadas aparecen en la pantalla superior con indicador luminoso.<br>EJEMPLO: Programe la Estación 1 para un riego de 10 minutos y la Estación 2 para un riego de 1 hora y 30 |                                                                                                    |
|              | minutos,                                                                                                    |                                                                                                    |
|              |                                                                                                    | Al terminar, presione:                                                                                                    |
|              |                                                                                                    | QUIT                                                                                                    |
|              |                                                                                                    | NOTAS ADICIONALES<br>1. El controlador está en modo automático cuando alterna entre la hora del día y la fecha.                                                                                                    |
|              | Al terminar, presione:                                                                                                    | <ol> <li>Los pasos 3 al 5 pueden ser ejecutados en cualquier orden.</li> <li>Bora programar las programas dicionales (2, 2 x 4) una el page 2.</li> </ol>                                                                       |
|              |                                                                                                    | <ul> <li>a a programa ios programas dututurates (z, o, 14), vaja a pado automático.</li> <li>A Al presionar CNUT (SALIP) al controlador siempre volverá al modo automático.</li> <li>D/N.</li> </ul>                            |

|          | QUICK REFERENCE GUIDE FOR RME EAGLE CONTROLLER                                                                                                    |                                                                                                    |  |  |  |
|----------|----------------------------------------------------------------------------------------------------|----------------------------------------------------------------------------------------------------|--|--|--|
| Т        | The examples below demonstrate the controller's basic functions. For a full explanation of all the features and programming capabilities, refer to the RME Eagle User Manual.                                                                                                    |                                                                                                    |  |  |  |
| 1.       | SET TIME AND DATE Set the current time and date.         EXAMPLE: 10:35 PM Saturday, November 10, 2001.         Press:       SETUP         The controller's display will respond with SETTIME for 2 seconds. The controller will then display 12:00AM.         Press:       SUN         SUN       O         The controller's display will respond with SETTIME for 2 seconds. The controller will then display 12:00AM.         Press:       SUN         The controller's display will respond with SETDATE for 2 seconds. The controller will then display MM DD YY | 6. START TIMES Each Program has five available START TIMES.<br>EXAMPLE: Program 1 has a start time of 7:10 AM and 4:30 PM.<br>Press: START<br>TIMES START<br>TIMES UN<br>VEAD TUS<br>WEAD TUS<br>WEAD TUS<br>WIT<br>When complete, press: QUIT                                                                                                    |  |  |  |
|          | Press: SUN 1 SUN 1 0 0 1 1 ENTER                                                                                                    | <ol> <li>MANUAL Run a program, a station, or the system check/syringe cycle.<br/>MANUAL PROGRAM Runs the selected program.<br/>EXAMPLE: Run program 1.</li> </ol>                                                                                                    |  |  |  |
| 2.<br>3. | PROGRAM Select program 1, 2, 3 or 4 for modification.<br>EXAMPLE: Select Program 1.<br>Press: PROGRAM EXTER<br>WATER DAYS SELECTION Each program can be set for either a 7 day watering schedule OR on a SKIP<br>DAYS watering schedule, which allows you to skip from 1 to 30 days between watering cycles. For a definition                                                                                                    | Press:       MANUAL       PROGRAM       ENTER         8.       MANUAL STATION Runs a station for the length of time selected.         EXAMPLE: Run Station 6 for 25 minutes.         Press:       MANUAL         STATIONS       FR         ENTER                                                                                                    |  |  |  |
|          | on how to use the SKIP DAYS function, refer to the Lagle User Manual. WATER DAYS — Select watering days based on a 7 day week. The days selected are shown in the LED display. EXAMPLE: Schedule watering on Monday, Wednesday, and Friday of each week. Press: WATER DAYS ENTER WED ENTER FR ENTER FR ENTER                                                                                                    | 9. MANUAL SYSTEM CHECK/SYRINGE CYCLE When this function is selected, the controller will turn-on the first station<br>for a selected time of 1 to 9 minutes, then to the next station, until all stations have been checked.<br>EXAMPLE: To run a 3 minute System Check.  Press: MANUAL TYPE DO NOT PRESS: ENTER  10. MANUAL SELECTION OF MASTER VALVE/PUMP When selected will run the MV/P for a specified time. The MV/P is |  |  |  |
| 4.       | When complete, press: QUIT Modify WATER DAYS Selection.                                                                                                    | assigned station 0 and can be manually selected. EXAMPLE: Run The Master Valve for 5 minutes. Press: MANUAL STATIONS TO ENTER THUE ENTER                                                                                                    |  |  |  |
|          | EXAMPLE: To eliminate Friday and then add Saturday.<br>Press: WATER<br>DAYS FRI CLEAR SAT ENTER                                                                                                    | <ul> <li>ET MODE SELECTION Controller automatically adjusts to weather conditions to provide water savings. EXAMPLE: Turn on ET mode for Programs 2 and 4.</li> </ul>                                                                                                    |  |  |  |
| 5.       | When complete, press:     QUIT       STATIONS Select the stations and the length of the watering cycle. Selected stations are shown in the LED display.       EXAMPLE: Program Station 1 to water for 10 minutes and Station 2 to water for 1 hour and 30 minutes,       Press:     STATIONS       STATIONS     SUN       ENTER     SUN       ENTER     SUN       Function     SUN       ENTER     SUN       SUN     ENTER                                                                                                    | Press the ET key ET - H 21 Display indicates daily Press: ET key<br>Then press: MON WED ENTER<br>When complete, press: QUIT                                                                                                    |  |  |  |
|          | When complete, press:                                                                                                    | The controller is in the automatic mode when the controller is cycling between time and date.     Steps 3 through 5 may be performed in any order.     To program the additional programs (2, 3, and 4), go to step 2.     Pressing <b>QUIT</b> will return the controller to the automatic mode.     P/N 500045                                                                                                    |  |  |  |